## Lei Geral de Proteção de Dados (LGPD) - Linx Estética

| O que  | é a LGPD?                                                                                                    |
|--------|----------------------------------------------------------------------------------------------------|
|        | • A Lei nº 13.709/2018, com vigência em agosto de 2020, também chamada de Lei Geral de Proteção de Dados Pessoais, tem como objetivo assegurar o direito à privacidade e à proteção de dados pessoais dos titulares, por meio de regras únicas e harmônicas sobre tratamento de dados pessoais, por todos os agentes e controladores que fazem tratamento e coleta de dados. |
| Aplica | bilidade da LGPD                                                                                                    |
|        | • "De compras on-line a redes sociais, de hospitais a bancos, de escolas a teatros, de hotéis a órgãos públicos, da publicidade à tecnologia: pode ter certeza, a LGPD afeta diferentes setores e serviços, e a todos nós brasileiras e brasileiros, seja no papel de indivíduo, empresa ou governo.                                                                         |
|        | Fonte:(https://www.serpro.gov.br/lgpd/menu/a-lgpd/o-que-muda-com-a-lgpd)                                                                                                    |
|        |                                                                                                    |
|        |                                                                                                    |
|        | Nota                                                                                                    |
|        | Dúvidas sobre a LGPD podem ser esclarecidas com a nossa área de privacidade de dados, no e-mail: privacidadededados@linx.com.br.                                                                                                    |
|        |                                                                                                    |

A seguir, são listadas as principais ferramentas para o exercício dos diretos dos titulares (entende-se por titular dos dados a pessoa natural a quem se referem os dados pessoais que são objeto de tratamento), bem como instruções para atendimento a cada um deles no sistema. Ainda, é possível encontrar instruções para temas específicos nos anexos ao final desse tutorial.

#### 1. Confirmação e acesso aos dados (Art. 18, I e II da LGPD)

O titular dos dados (consumidor) tem o direito de solicitar ao controlador (varejista) a relação dos dados que estão em seu poder.

Para obter a relação de dados, utilizando o Perfil Recepcionista acesse Menu Clientes > Consultar Clientes > Realizar a pesquisa por meio dos filtros disponíveis em tela > passar o mouse sobre o nome do cliente e selecionar a opção **Cliente** no menu.

| Pesquisa de Clientes                                                                                                    |                                       |                           |
|----------------------------------------------------------------------------------------------------|---------------------------------------|---------------------------|
| Nome<br>Adrielle Campigoto                                                                                                    |                                       |                           |
| Documento                                                                                                    |                                       |                           |
| CPF                                                                                                    | <ul> <li>Sem espaços. Ex.:</li> </ul> | 29722092561               |
| Nº Venda                                                                                                    |                                       |                           |
| Pesquisar pelo come                                                                                                    | ço do nome 🔿 Pesquisar por qualqu     | uer parte do nome         |
| ✔ Cliente 🗌 Ex-Clie                                                                                                    | ente 🗌 Prospect 🗹 Ativo 🗌             | Inativo                   |
|                                                                                                    | 🝳 Pesquisar 🛃 Exportar                | Ficha Cadastral           |
| 10 últimas pessoas cad                                                                                                    | astradas.                             |                           |
| s                                                                                                    | Sua pesquisa encontrou 3 registros    |                           |
| Mostrar 100 V registros                                                                                                    |                                       | Buscar:                   |
| Cliente  Cliente  Cli | CPF 🗢                                 | Telefone 🗘                |
| Adrielle Campi Histórico de Compras                                                                                                    | 84806677027                           | ((4) 7) 99856-8565 (Cel.) |
| Adrielle Campi<br>Ocorrências                                                                                                    | 69043047074                           | (47) 35356699 (Res.)      |
| Adrielle Campi Repiques                                                                                                    |                                       | (47) 35356699 (Res.)      |
| Mostrando de 1 até 3 de 3 registros                                                                                                    |                                       | Primeiro Anterior 1       |

Cadastro de Cliente

Na rotina de evolução do tratamento também podem é possível consultar os dados, para isso acesse Menu Agenda > Agenda 2.0 > Menu Estética > Evolução do Tratamento.

### Estética 👻

#### microvix.dev9052 (Apresentação do Sistema 1) 📃

|   | Cliente            |   |   |
|---|--------------------|---|---|
| * | Adrielle Campigoto | • | Ê |

| Serviços                                      |          | Fil         | ltrar             |            |             | Q             |  |
|-----------------------------------------------|----------|-------------|-------------------|------------|-------------|---------------|--|
| Serviço                                       | Valor    | Contratação | Última execução ↓ | Executadas | Contratadas | Possui fichas |  |
| ESMALTAÇÃO PARA<br>OS PES-4709-4709           | R\$ 0,00 | -           | -                 | 0          | 1           | Não           |  |
| ESMALTAÇÃO PARA<br>OS PES-4709-4709           | R\$ 0,00 | -           | -                 | 0          | 1           | Não           |  |
| ARGILOTERAPIA +<br>REFLEXOLOGIA-9001-<br>9001 | R\$ 0,00 | -           | -                 | 0          | 1           | Não           |  |
| ARGILOTERAPIA +<br>REFLEXOLOGIA-9001-<br>9001 | R\$ 0,00 | -           | -                 | 0          | 1           | Não           |  |

Evolução do Tratamento

#### 2. Correção de dados (Art. 18, III da LGPD)

O titular dos dados (consumidor) tem o direito de solicitar a correção de dados, incompletos, inexatos ou desatualizados ao controlador (varejista). Como por exemplo, a alteração do nome civil, endereço e outros

#### Correção dos dados:

Para clientes integrados ao Microvix, consultar Lei Geral de Proteção de Dados - LGPD

Para clientes não integrados, a edição deve ser feita em Perfil Recepcionista > Clientes > Realize a pesquisa realizar pesquisa por meio dos filtros disponíveis em tela > Passar o mouse sobre o nome do cliente e selecionar a opção Cliente no menu. > Passar o mouse sobre o nome do cliente e clicar em cliente para editar as informações no cadastro.

## Pesquisa de Clientes

|                               | Nome                                                                          |                                    |
|-------------------------------|-------------------------------------------------------------------------------|------------------------------------|
|                               | Adrielle Campigoto                                                            |                                    |
|                               | Documento                                                                     |                                    |
|                               | CPF                                                                           | <ul> <li>Sem espaços. E</li> </ul> |
|                               | Nº Venda                                                                      |                                    |
|                               | Pesquisar pelo começo do nome                                                 | e 🔿 Pesquisar por qua              |
|                               | ✔ Cliente 🗌 Ex-Cliente 🗌 P                                                    | Prospect 🗹 Ativo (                 |
|                               | ٩                                                                             | Pesquisar 🛃 Expor                  |
|                               | <ul> <li>10 últimas pessoas cadastradas.</li> </ul>                           |                                    |
|                               | Cliente<br>Imprime Dados                                                      | rou 3 registros                    |
| Mostrar 100 🗸 registros       | Histórico/Saldo de Serviço<br>Histórico de Compras<br>Ficha de Acompanhamento |                                    |
| Cliente 🗘                     | Ocorrências<br>Repiques                                                       | PF ≎                               |
| Adrielle Campigoto (153/161/1 | 158/163)                                                                      | 84806677027                        |
| Adrielle Campigoto            |                                                                               | 69043047074                        |
| Adrielle Campigoto            |                                                                               |                                    |
| Mostrando de 1 até 3 de 3 reg | jistros                                                                       |                                    |

Cadastro de Clientes

#### 3. Anonimização, bloqueio ou eliminação de dados desnecessários, excessivos ou tratados em desconformidade (Art. 18, IV da LGPD)

O titular dos dados (consumidor) tem o direito de requerer a desvinculação de suas informações de qualquer banco de dados mantido pelo controlador (varejista) ou à sua ordem (banco de dados mantidos pela Linx)

Para realizar a anonimização dos dados, utilizando o Perfil Recepcionista acesse Menu Clientes > Consultar Clientes > Realizar a pesquisa por meio dos filtros disponíveis em tela > Passar o mouse sobre o nome do cliente e selecionar a opção Cliente no menu.

# Pesquisa de Clientes

|               | Nome                                            |                        |
|---------------|-------------------------------------------------|------------------------|
|               | Adrielle Campigoto                              |                        |
|               | Documento                                       |                        |
|               | CPF                                             | ▼ Sem                  |
|               | Nº Venda                                        |                        |
|               | Pesquisar pelo come                             | eço do nome 🔿 Pesqu    |
|               | 🗹 Cliente 🗌 Ex-Cli                              | ente 🗌 Prospect        |
|               |                                                 | Q Pesquisar            |
|               | <ul> <li>10 últimas pessoas cao</li> </ul>      | lastradas.             |
|               |                                                 | Sua pesquisa encontrou |
|               |                                                 | •                      |
| Mostrar 100   | Cliente<br>Imprimiv Dados                       |                        |
| Cliente ≎     | Histórico/Saldo de Serviço                      | CPF                    |
| Adrielle Camp | Histórico de Compras<br>Ficha de Acompanhamento | 8480                   |
| Addielle Comp | Ocorrências                                     | 6004                   |
| Adrielle Camp | Repiques                                        | 6904                   |
| Adrielle Camp |                                                 |                        |
| Mostrando de  | 1 até 3 de 3 registros                          |                        |

#### Pesquisa de cliente

Ao selecionar esta opção o usuário será direcionado para o cadastro do cliente, no final da página será exibido o grupo LGPD. Para anonimizar os dados é necessário desfazer o aceite do termo e habilitar a opção "Anonimi zar Dados".

| LGPD                                                                                                  |                                                                                                    |                                                                                                    |
|----------------------------------------------------------------------------------------------------|----------------------------------------------------------------------------------------------------|----------------------------------------------------------------------------------------------------|
| Lorem ipsum pretium p<br>accumsan faucibus acc<br>mattis consequat varius<br>blandit scelerisque, ele | ellentesque vehicula rutrum iaculis consequat non habitant, hac orci class nec nec<br>umsan mauris eros maecenas ac lobortis. consectetur aenean accumsan nisl quis o<br>etiam quisque, gravida nisi arcu tortor potenti convallis nibh. mollis viverra nec h<br>mentum maecenas suspendisse felis danibus cursus fermentum ornare ullamcorp | que erat nullam donec habitasse consectetur,<br>congue hendrerit platea felis, etiam accumsan<br>habitasse vestibulum fames hendrerit quis dolor<br>er torquent, eleifend magna, a etiam praesent |
| Eu li e concordo com o                                                                                | termo de consentimento.                                                                                                    |                                                                                                    |
| Anonimizar Dados.                                                                                     | Ao marcar esta opção, todos os dados sensiveis do cliente ficarão indisponíveis e não<br>Esta ação não poderá ser desfeita.                                                                                                    | poderão ser consultados.                                                                                                    |
| Inativar Cadastro                                                                                     |                                                                                                    |                                                                                                    |
| VOLTAR                                                                                                |                                                                                                    |                                                                                                    |
|                                                                                                    | Grupo LGPD                                                                                                    |                                                                                                    |

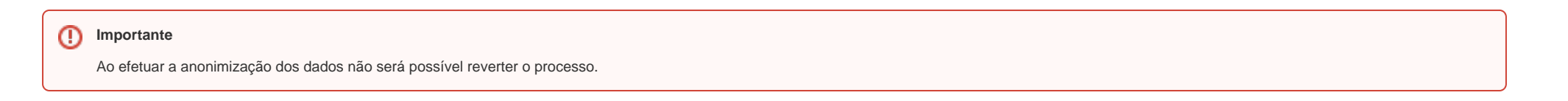

#### 4. Portabilidade dos dados a outro fornecedor de serviço ou produto (Art. 18, V da LGPD)

O titular dos dados (consumidor) tem o direito de solicitar a transferência de seus dados para outro controlador (outro estabelecimento comercial). O sistema deverá ser capaz de exportar os dados em formato estruturado para importação em outro sistema.

Para realizar este procedimento é necessário abrir um chamado no suporte para extração de dados.

#### 5. Eliminação dos dados pessoais tratados com o consentimento do titular (Art. 18, VI da LGPD)

O titular dos dados (consumidor) tem o direito de solicitar a exclusão de suas informações da base de dados mantida pelo controlador (varejista), desde que não haja a necessidade de manutenção destes dados em virtude de obrigação legal ou regulatória (emissão de documentos fiscal, por exemplo). Neste caso, o sistema emitirá um protocolo informando: os dados que não foram eliminados e o motivo (Art. 7º, II da LGPD)

Para realizar a anonimização dos dados, utilizando o Perfil Recepcionista acesse Menu Clientes > Consultar Clientes > Realizar a pesquisa por meio dos filtros disponíveis em tela > Passar o mouse sobre o nome do cliente e selecionar a opção Cliente no menu.

# Pesquisa de Clientes

|               | Nome                                            |                        |
|---------------|-------------------------------------------------|------------------------|
|               | Adrielle Campigoto                              |                        |
|               | Documento                                       |                        |
|               | CPF                                             | ▼ Sem                  |
|               | Nº Venda                                        |                        |
|               | Pesquisar pelo come                             | eço do nome 🔿 Pesqu    |
|               | 🗹 Cliente 🗌 Ex-Cli                              | ente 🗌 Prospect        |
|               |                                                 | Q Pesquisar            |
|               | <ul> <li>10 últimas pessoas cao</li> </ul>      | lastradas.             |
|               |                                                 | Sua pesquisa encontrou |
|               |                                                 | •                      |
| Mostrar 100   | Cliente<br>Imprimi Dados                        |                        |
| Cliente ≎     | Histórico/Saldo de Serviço                      | CPF                    |
| Adrielle Camp | Histórico de Compras<br>Ficha de Acompanhamento | 8480                   |
| Addielle Comp | Ocorrências                                     | 6004                   |
| Adrielle Camp | Repiques                                        | 6904                   |
| Adrielle Camp |                                                 |                        |
| Mostrando de  | 1 até 3 de 3 registros                          |                        |

#### Pesquisa de cliente

Ao selecionar esta opção o usuário será direcionado para o cadastro do cliente, no final da página será exibido o grupo LGPD. Para anonimizar os dados é necessário desfazer o aceite do termo e habilitar a opção "Anonimi zar Dados".

| LGPD                                                                                                 |                                                                                                    |                                                                                                    |
|----------------------------------------------------------------------------------------------------|----------------------------------------------------------------------------------------------------|----------------------------------------------------------------------------------------------------|
| Lorem ipsum pretium p<br>accumsan faucibus acc<br>mattis consequat variu<br>blandit scelerisque, ele | ellentesque vehicula rutrum iaculis consequat non habitant, hac orci class nec n<br>umsan mauris eros maecenas ac lobortis. consectetur aenean accumsan nisl quis<br>s etiam quisque, gravida nisi arcu tortor potenti convallis nibh. mollis viverra nec<br>mentum maecenas suspendisse felis danibus cursus fermentum orpare ullamcor | eque erat nullam donec habitasse consectetur,<br>s congue hendrerit platea felis, etiam accumsan<br>: habitasse vestibulum fames hendrerit quis dolor<br>per torquent, eleifend magna a etiam praesent |
| Eu li e concordo com                                                                                 | o termo de consentimento.                                                                                                    |                                                                                                    |
| Anonimizar Dados.                                                                                    | Ao marcar esta opção, todos os dados sensíveis do cliente ficarão indisponíveis e na<br>Esta ação não poderá ser desfeita.                                                                                                    | o poderao ser consultados.                                                                                                    |
| ] Inativar Cadastro                                                                                  |                                                                                                    |                                                                                                    |
|                                                                                                    |                                                                                                    |                                                                                                    |
| VOLTAR                                                                                               |                                                                                                    | IMPRIMIR GRAVAR                                                                                                    |
|                                                                                                    | Grupo LGPD                                                                                                    |                                                                                                    |

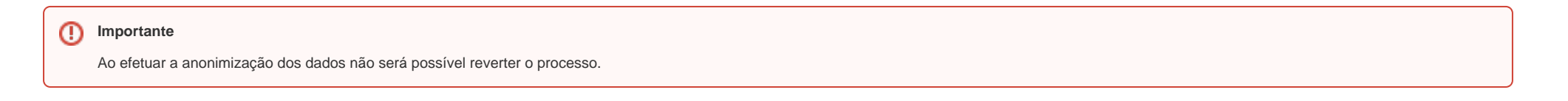

#### Anexo A: Inclusão de informação sobre consentimento\* junto ao cadastro de pessoa física

Para facilitar o controle dos consentimentos obtidos pela controlador (varejista) em ferramenta não oferecida pela Linx, o cadastro da pessoa física possibilita a vinculação do caminho (URL) onde o consentimento está armazenado (cópia digital, etc). (\*) Entende-se por consentimento a autorização do titular (consumidor) para uso de seus dados pessoais nos casos onde não há obrigação legal (ou outro embasamento legal).

Para tanto é necessário solicitar um consentimento por escrito com a assinatura do cliente que deve ser salvo em um armazenamento na nuvem e o link compartilhado em: utilizando o Perfil Recepcionista acesse Menu Clientes > Consultar Clientes > Realizar a pesquisa por meio dos filtros disponíveis em tela > Passar o mouse sobre o nome do cliente e selecionar a opção **Cliente** > Grupo **Observações**.

### OBSERVAÇÕES

https://docs.google.com/spreadsheets/d/1E5OkNDZJ\_KHCTgYxJ 22INPBw9jfNBKzFoVwis0dk7TU/edit?usp=sharing

| Internet 🗸      | » Facebook 🔹 🗸 |
|-----------------|----------------|
| lipo de Contato |                |
| Pessoalmente    | v              |
| Atendente*      |                |
| ANDREA          | ~              |

Grupo Observações

#### Anexo B: Informação sobre uso de dados para consulta dos usuários do sistema

Para simples consulta pelos usuários do sistema, é possível o cadastramento de instruções de apoio que aparecem nos momentos que os dados pessoais são exibidos no sistema. Tais instruções podem conter detalhes sobre os dados armazenados e os usos que o controlador (varejista) faz deles. É uma forma rápida da administração da rede disponibilizar instruções para os usuários do sistema (nas lojas, áreas de atendimento, etc).

O termo de conscentimento para o uso dos dados do consumidor final deve ser cadastrado no ambiente Sede, utilizando o perfil Administrador Sede acesse Menu Parâmetros > Agenda > Grupo Lei Geral de Proteção de Dados. Ao hbailitar o parâmetro "Exibir mensagem sobre o tratamento de dados no cadastro de clientes" será aberto o campo de texto para configurar o termo que será exibido para o cliente.

 Especificação dos serviços (PDF)

 CONFIGURAÇÃO DA AGENDA

 Necessário cadastro do CPF no Cadastro do Cliente para Confirmar a Agenda

 Bloquear Exclusão de Comanda Aberta

 LEI GERAL DE PROTEÇÃO DE DADOS

 Exibir mensagem sobre o tratamento de dados no cadastro de clientes

 Enviar mensagem ao cliente por e-mail

Configuração do termo de LGPD